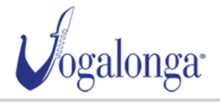

AREA PERSONALE

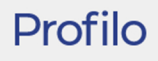

PROFILO

Х Accesso effettuato con successo I TUOI DATI Nome e Cognome: Nome utente: E-mail: Password: MODIFICA I TUOI DATI MODIFICA PASSWORD LE TUE BARCHE Visualizza 25 elementi Cerca: PETTORALE N. **↑**↓ NOME ↑↓ MEMBRI DELL'EQUIPAGGIO↑↓ (6) 208 3 207 1 C Precedente Successivo I TUOI ORDINI Visualizza 25 elementi Cerca: CODICE ↑↓ STATUS ↑↓ STATO PAGAMENTO ↑↓ TOTALE  $\uparrow \downarrow$ VOGA\_5\_0424 Generato Pagato € 4,00 C Per aggiungere un vogatore vai nella sezione I TUOI ORDINI e clicca sull'icona a Precedente Successivo destra. 〔→ ESCI

© Copyright 2024 | All Rights Reserved Privacy Policy - Cookie Policy COMITATO ORGANIZZATORE VOGALONGA ♦ San Marco, 951 - 30124 Venezia (VE) Italia ↓ +39 0415210544 - अiscrizioni@vogalonga.com P.I. 04364820276 | C.F. 94009350276

| Vogalonga                                                                          |                |                                             |          | ISCRIVITI                           | AREA PERSONALE                                    | मि esci 🚺      |
|------------------------------------------------------------------------------------|----------------|---------------------------------------------|----------|-------------------------------------|---------------------------------------------------|----------------|
|                                                                                    |                | PRO                                         | FILO     |                                     |                                                   |                |
| ORDINE - VOGA_5_0424                                                               |                |                                             | <        | TORNA AL PROFILO                    |                                                   | ALL'EQUIPAGGIO |
| Stato ordine<br>Generato<br>Stato pagamento<br>Pagato<br>Metodo: Bonifico Bancario |                |                                             |          | Per aggiunge<br>clicca su /<br>ALL' | /<br>re uno o più v<br>AGGIUNGI MEM<br>EQUIPAGGIO | ogatori<br>BRI |
| RESPONSABILE DEL GRUPPO                                                            |                |                                             |          |                                     |                                                   |                |
| Cognome                                                                            | Nome           |                                             | Genere   |                                     | Cod. Fiscale                                      |                |
| Indirizzo                                                                          | N. Civico      |                                             | Nazione  |                                     | Provincia                                         |                |
| Comune di residenza                                                                | CAP / Zip Code |                                             | Telefono |                                     | Numero Barche                                     |                |
| Note (III)                                                                         |                |                                             |          |                                     |                                                   |                |
| BARCHE PRENOTATE                                                                   |                |                                             |          |                                     |                                                   |                |
| Favola<br>PETTORALE N. <b>208</b><br>Tipo di Voga: Veneta<br>Nazione: Italia       | Tipo<br>E-m    | o di imbarcazione: Ballo<br>ail:            | ttina    | Metri: 3.00<br>Telefono:            |                                                   |                |
| Equipaggio: 3                                                                      |                |                                             |          |                                     |                                                   |                |
| PETTORALE N. <b>207</b><br>Tipo di Voga: Veneta<br>Nazione:<br>Equipaggio: 1       | Tipo<br>E-m    | Tipo di imbarcazione: Burchiello<br>E-mail: |          | Metri: 2.00<br>Telefono:            |                                                   |                |
|                                                                                    | /              |                                             |          |                                     |                                                   |                |

© Copyright 2024 | All Rights Reserved Privacy Policy - Cookie Policy COMITATO ORGANIZZATORE VOGALONGA San Marco, 951 - 30124 Venezia (VE) Italia +39 0415210544 - Sicrizioni@vogalonga.com P.I. 04364820276 | C.F. 94009350276

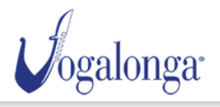

AREA PERSONALE 💄

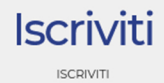

## Responsabile del gruppo

| Cognome                           | Nome                      | Genere                                                                                                    | Cod. Fiscale |
|-----------------------------------|---------------------------|----------------------------------------------------------------------------------------------------|--------------|
|                                   |                           | 1997 - 1998<br>1997 - 1997 - 1997 - 1997 - 1997 - 1997 - 1997 - 1997 - 1997 - 1997 - 1997 - 1997 - 1997 - 1997 - 1997 - 1997 - |              |
|                                   |                           |                                                                                                    |              |
|                                   | N. CIVICO                 |                                                                                                    |              |
|                                   |                           | Ital                                                                                                    | la           |
|                                   | Comune di residenza       | CAP / 2                                                                                                    | Zip Code     |
|                                   |                           |                                                                                                    |              |
| Talafana                          |                           |                                                                                                    |              |
|                                   |                           |                                                                                                    |              |
|                                   |                           |                                                                                                    |              |
| Note                              |                           |                                                                                                    |              |
| Note                              |                           |                                                                                                    |              |
|                                   |                           |                                                                                                    |              |
|                                   | ///                       |                                                                                                    |              |
| Numero Barche                     |                           |                                                                                                    |              |
| 2                                 |                           |                                                                                                    |              |
|                                   |                           |                                                                                                    |              |
| Barca #1                          |                           |                                                                                                    |              |
| Nome Barca                        | Tipo di Voga              | Tipologia                                                                                                    | Metri        |
| Favola                            | Veneta                    | Ballottina                                                                                                    | 3.00         |
| Manakai da Wasarina arain         | Marsharshin Club          | la divises Chuls                                                                                                    | Mariana      |
|                                   | Membership Club           |                                                                                                    | Nazione      |
| 3                                 | Membership Club           | Indinzzo Club                                                                                                    | Italia       |
|                                   |                           |                                                                                                    | li.          |
| Contatto Email Barca              | Contatto telefonico barca |                                                                                                    |              |
|                                   | 5 - 100000 - 1000 - 1000  |                                                                                                    |              |
|                                   |                           |                                                                                                    |              |
| Aggiungi Membri all'equipaggio #1 | In questo slot puoi ins   | erire il numero di v                                                                                                    | ogatori      |
| 0                                 | da ag                     | giungere.                                                                                                    |              |
|                                   |                           |                                                                                                    |              |
|                                   |                           |                                                                                                    |              |
| Barca #2                          |                           |                                                                                                    |              |
| Nome Barca                        | Tipo di Voga              | Tipologia                                                                                                    | Metri        |
| Nome Barca                        | Veneta                    | Burchiello                                                                                                    | 2.00         |
| Membri dell'equipaggio            | Membership Club           | Indirizzo Club                                                                                                    | Nazione      |
| ]                                 | Membership Club           | Indirizzo Club                                                                                                    | Nazione      |
|                                   |                           |                                                                                                    |              |

| I campi contrassegnati con l'asterisco sono o | bbligatori                | Spunta il cons | enso al trattamento dei |
|-----------------------------------------------|---------------------------|----------------|-------------------------|
|                                               | ]                         |                |                         |
| Contatto Email Barca                          | Contatto telefonico barca |                |                         |
|                                               |                           | ļ.             |                         |

CONSENSO DELL'INTERESSATO AL TRATTAMENTO DI PROPRI DATI PERSONALI EX ART 13 GDPR

## Spunta II consenso al trattamento dei dati personali e clicca su CONFERMA ORDINE

CONFERMA ORDINE

| Vogalonga                                                                                                    |                                        | ISCRIVITI AREA PERSONALE 🛓 🤔 🕞 ESCI 🕕                                                                                |
|----------------------------------------------------------------------------------------------------|----------------------------------------|----------------------------------------------------------------------------------------------------|
|                                                                                                    | CONCLUDI                               |                                                                                                    |
| x       - 2024-04-05 15:36:45         Non ti resta che pagare le quote d'aggiuntive cliccando su CONC<br>L'ACQUISTO. | TOTALE<br>€ 4,00<br>iscrizione<br>LUDI | Riepilogo ordine   Metodo di pagamento   O Paypal     Codice promo     APPLICA   Totale € 4,00   CONCLUDI L'ACQUISTO |
| Vogalonga                                                                                                    |                                        | COMITATO ORGANIZZATORE VOGALONGA<br>• San Marco, 951 - 30124 Venezia (VE) Italia                                     |

© Copyright 2024 | All Rights Reserved Privacy Policy - Cookie Policy

crizioni@vogalor P.I. 04364820276 | C.F. 94009350276

Se per qualche motivo la procedura di pagamento non dovesse andare a buon fine, non preoccuparti. Troverai sempre la tua iscrizione cliccando nell'icona con il carrello, in alto a destra. In questo modo potrai riprovare di nuovo a concludere l'acquisto. Se il problema persiste contattaci all'indirizzo: info@vogalonga.com

Una volta terminato il pagamento ricordati di compilare i dati dei nuovi vogatori!!!